## **Operating SQL Source**

- blue fiber should be examined an cleaned if not already inputted to the RIO
- Glasses should be worn at all times Squeeze Light Source is running
- Polarization modulator is incredibly sensitive and should not be moved
- NOTE: Amplifier should not be run without power on it

## System Component Setup & Settings Checklist

- Settings for RIO (seed pump):
  - 10 mW
  - 1550.014 nm
  - Ultra narrow linewidth setting
- Stabilizer Setup (NewFocus servo controller)
  - Output of Stabilizer feeds input of RIO
  - Error Monitor into Oscilloscope
  - Input is filtered squeeze light (port B)
- OSA
  - Input is post filtered squeeze light
  - GPIB address can be found on monitor for coding purposes
  - VBW to change rate (Hz) if needed
- Temperature Controller
  - should be integrated into squeeze light source system
  - TEC on
  - always start around ~7 when coming up on resonances
- Data Acquisition File
  - $\circ$  Found in MATLAB  $_{\rightarrow}$  apps tab  $_{\rightarrow}$  My apps  $_{\rightarrow}$  OSA Control File

- single scan
- output is a csv
- GPIB address for OSA may need to be changed
- file name for save file may need to be changed

## Steps:

- 1. Check all setup plug-ins and settings above
- 2. Run seed from RIO at proper settings
- 3. Turn on Erbium amplifier
- 4. Using stabilizer, set center offset signal to zero
- 5. Find stable resonance by tuning thermal control up slowly
- 6. using stabilizer, set Input offset to zero
- 7. Lock stable resonance with LFGL (no integrator) (first switch up)
- 8. If stable (green light), lock second switch (integrated)
  - a. PID theory for more information
- 9. Save Scans as needed